## **ISTRUZIONI PER LA PRESENTAZIONE DELLA CANDIDATURA ON LINE**

- Accedi a Studenti Online SOL (<u>https://studenti.unibo.it/sol/welcome.htm</u>) con
  le tue credenziali Unibo (<u>nome.cognome@studio.unibo.it</u>)
- Clicca sull'icona "Richiesta di ammissione Partecipa alla selezione"
- Nella finestra "Scelta tipo del corso di studi" seleziona il tipo di corso di studio cui desideri candidarti (esempio: Laurea magistrale)
- Seleziona il Corso di Studio desiderato tra quelli elencati
- Inserisci le informazioni richieste per la candidatura (dati anagrafici, recapiti e modalità di pagamento)
- Inserisci il titolo di studio richiesto per l'accesso (scelta dal menu a tendina) e le eventuali altre informazioni richieste, seguendo le istruzioni nei passi successivi, e seleziona il tasto "Procedi"
- Controlla che le informazioni relative al titolo siano corrette e inserisci le informazioni richieste rispetto al documento di identità, poi seleziona il tasto "Conferma"
- A questo punto la richiesta è inserita. Sarà possibile completare la domanda inserendo le dichiarazioni e/o allegando i documenti richiesti nel dettaglio della richiesta.